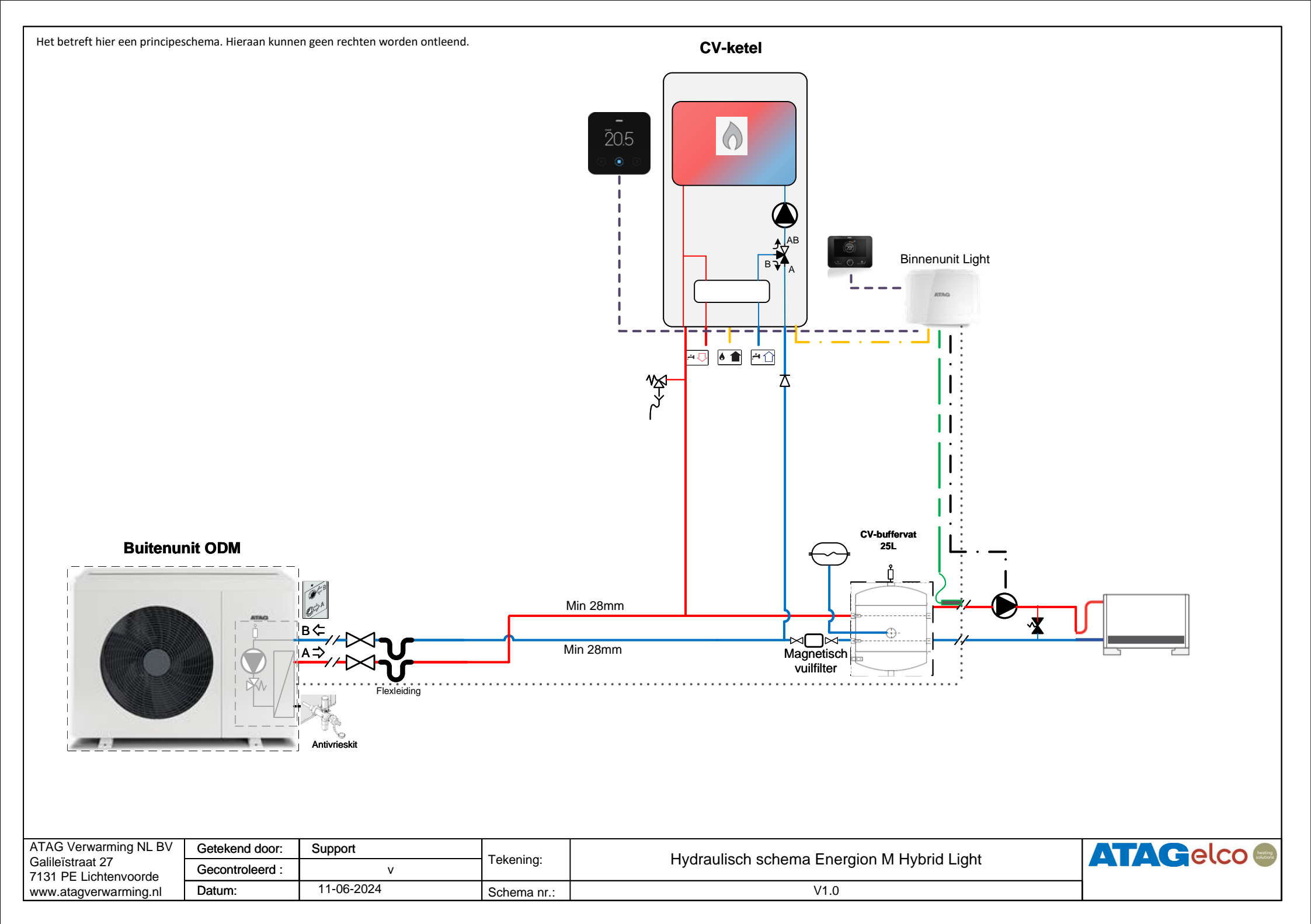

Het betreft hier een principeschema. Hieraan kunnen geen rechten worden ontleend.

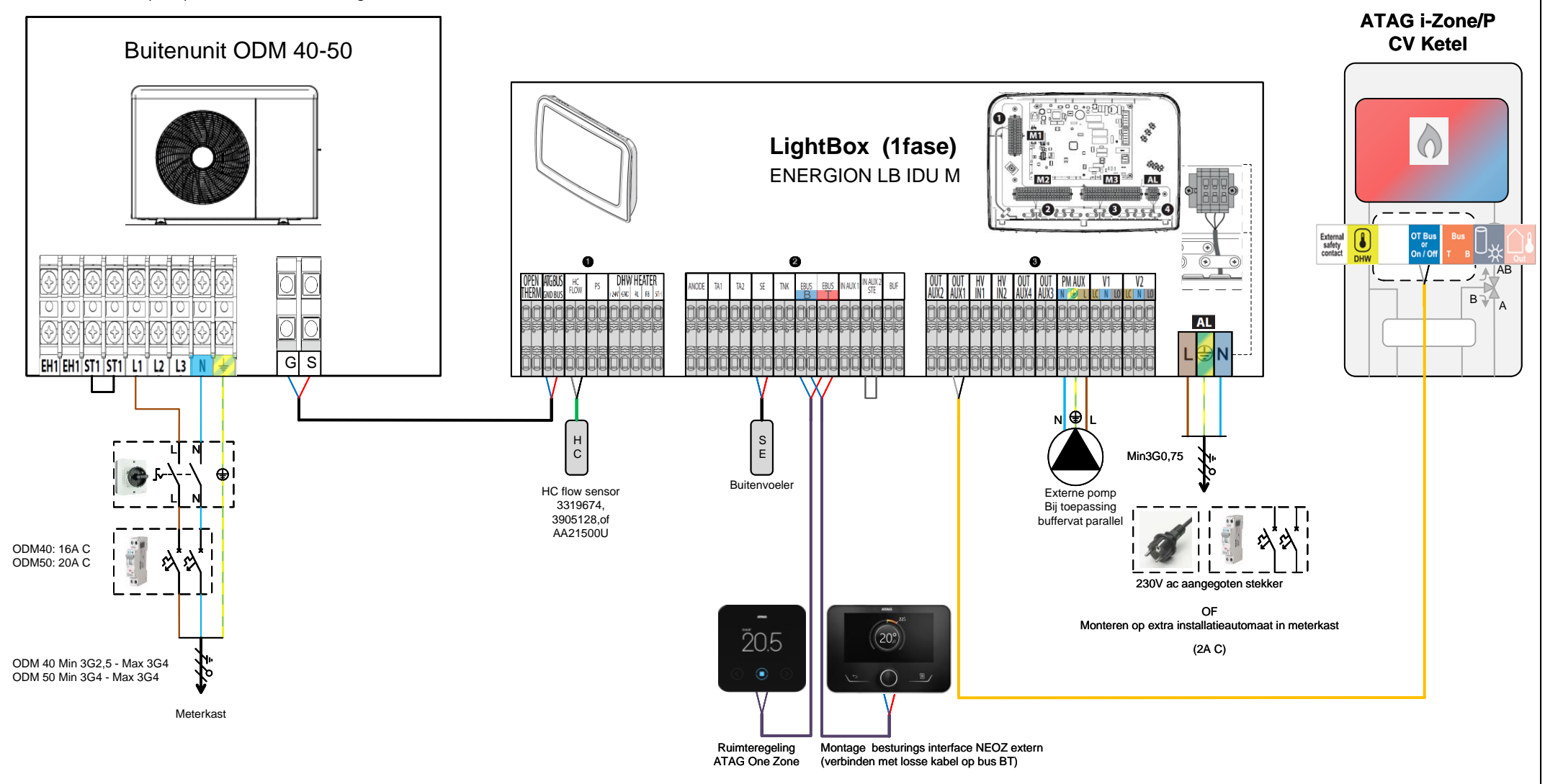

| ATAG Verwarming NL BV                     | Getekend door:  | Support    | Tokoning    | E Sohomo Enorgian M Hybrid Light mot ATAC by katal  |  |
|-------------------------------------------|-----------------|------------|-------------|-----------------------------------------------------|--|
| Galileistraat 27<br>7131 PE Lichtenvoorde | Gecontroleerd : | V          | rekening.   | E Schema Energion in Hybrid Light met ATAG CV-keter |  |
| www.atagverwarming.nl                     | Datum:          | 11-06-2024 | Schema nr.: | V1.0                                                |  |

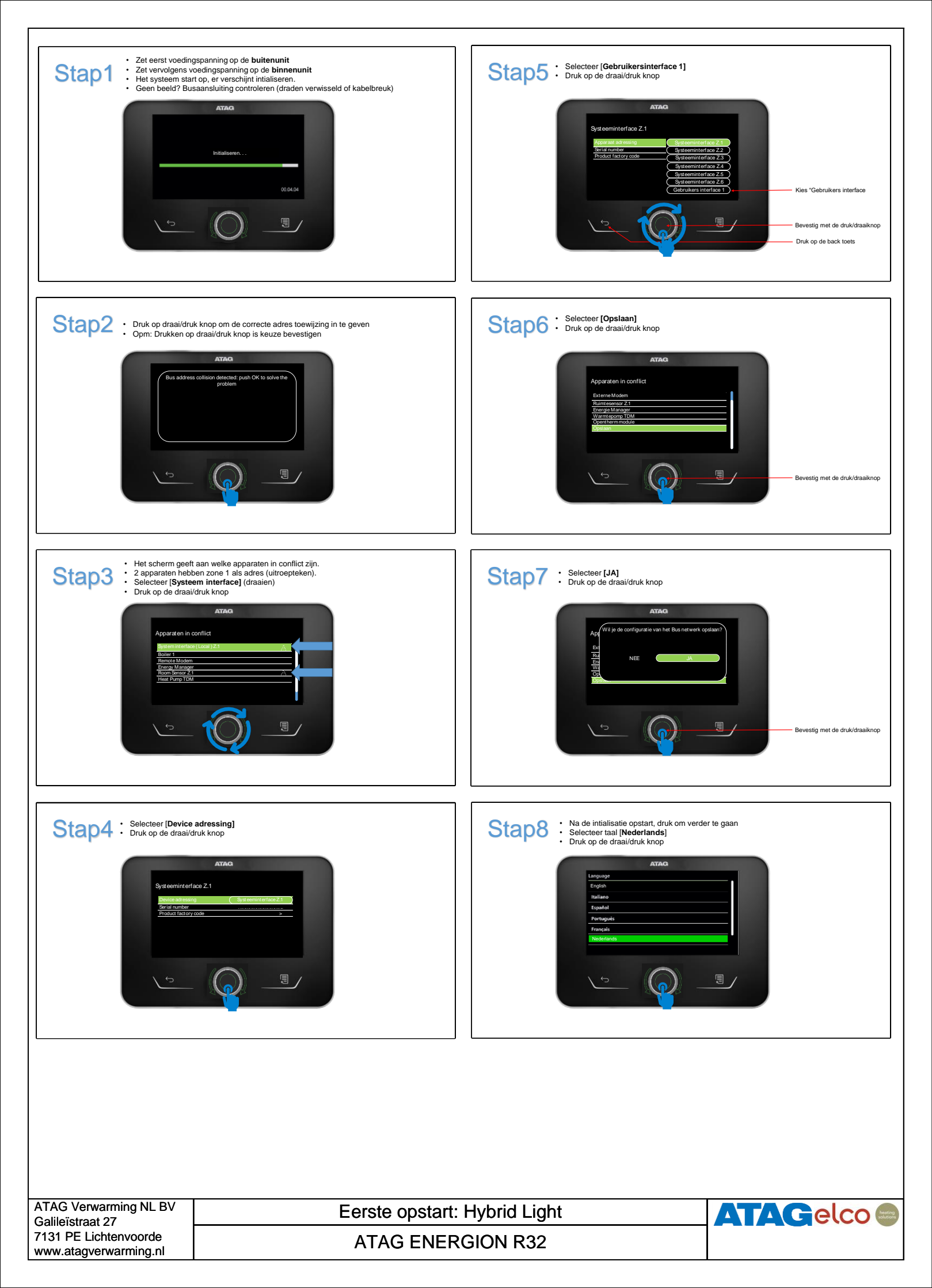

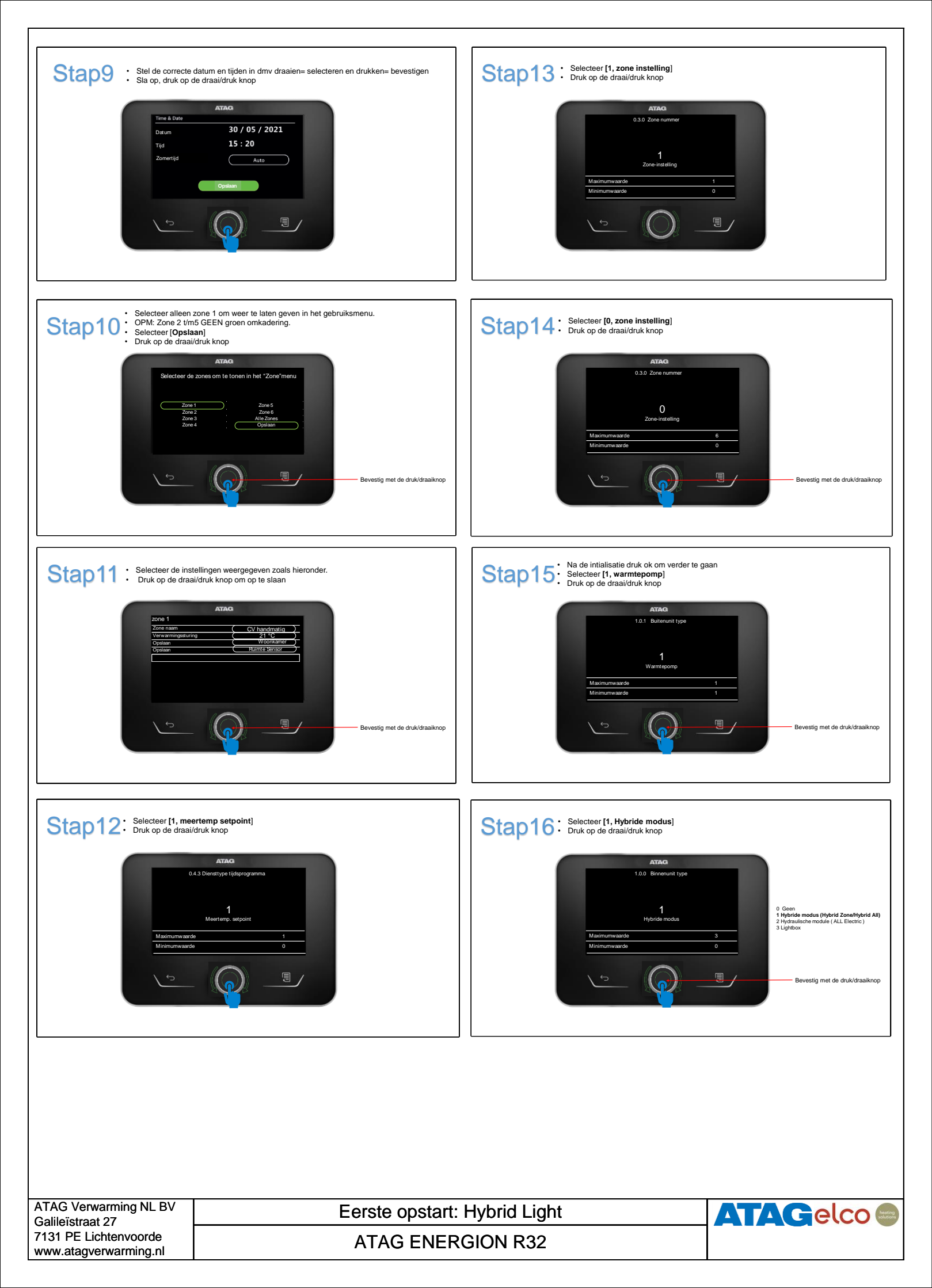

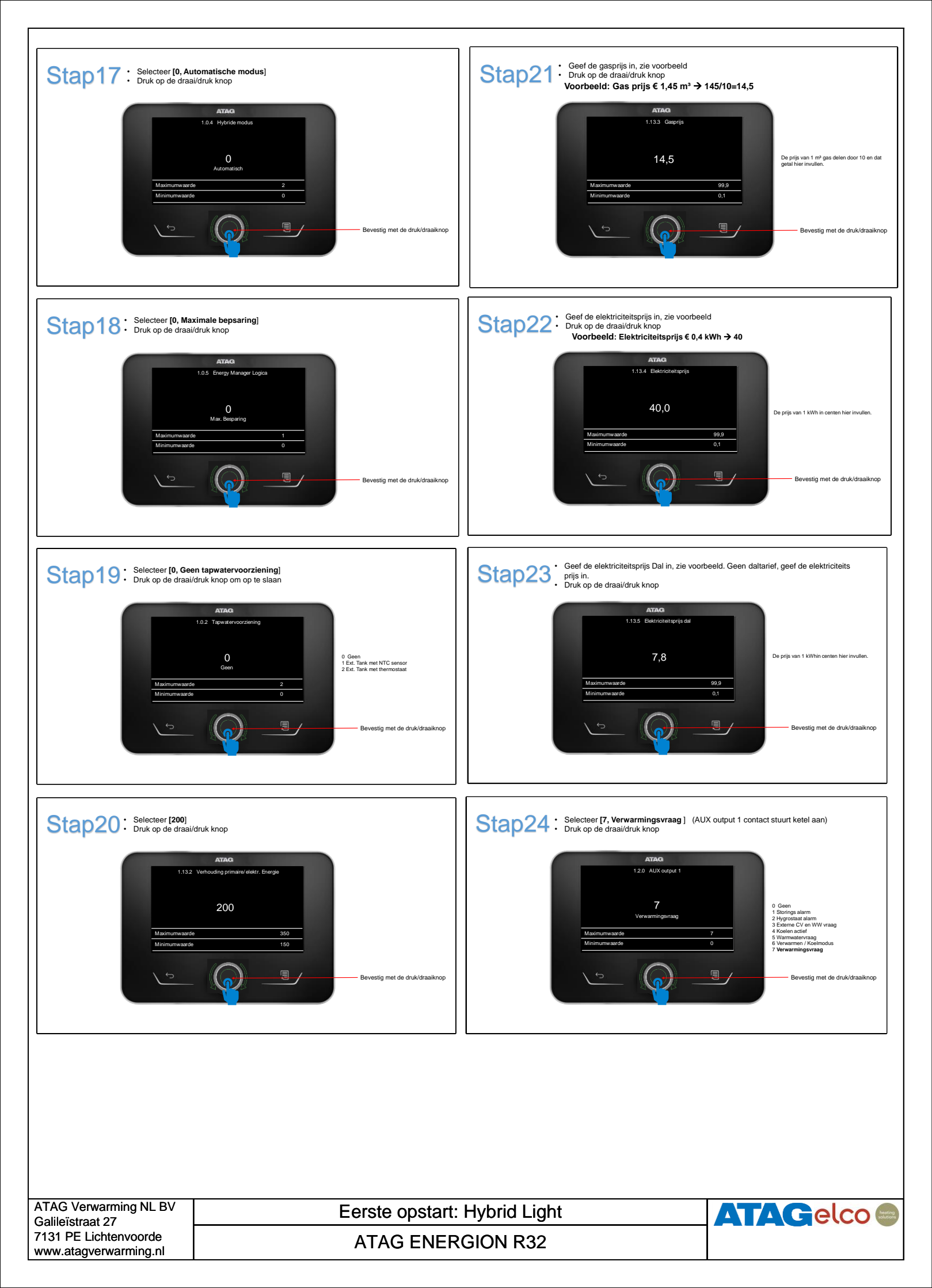

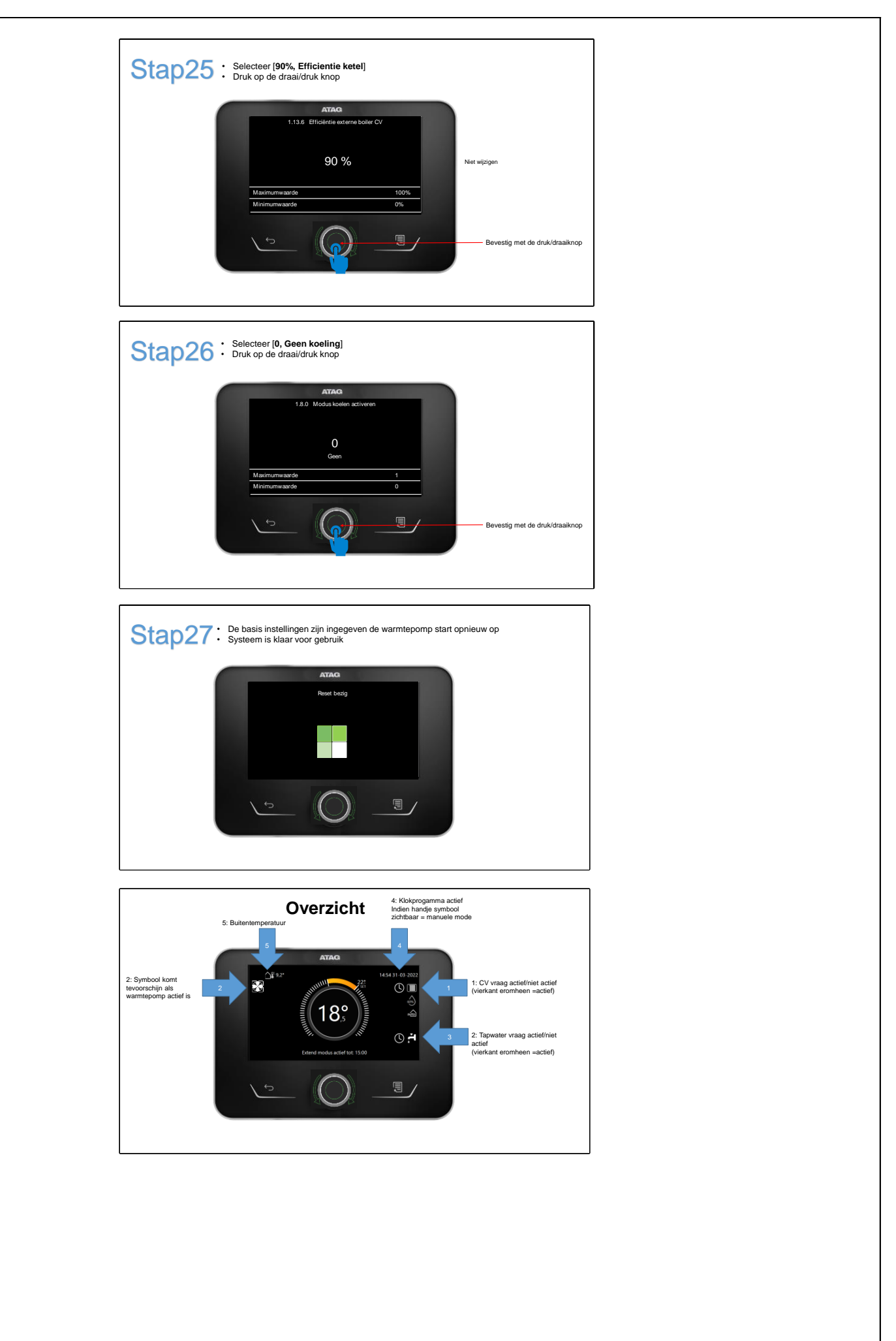

| ATAG Verwarming NL BV<br>Galileïstraat 27      | Eerste opstart: Hybrid Light | ATAGelco |
|------------------------------------------------|------------------------------|----------|
| 7131 PE Lichtenvoorde<br>www.atagverwarming.nl | ATAG ENERGION R32            |          |

## Instellen installatie specifieke parameters:

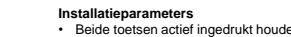

- Controleren/wijzigen
- Wijzigen installatie specifiek
- Uit te lezen diagnose parameters

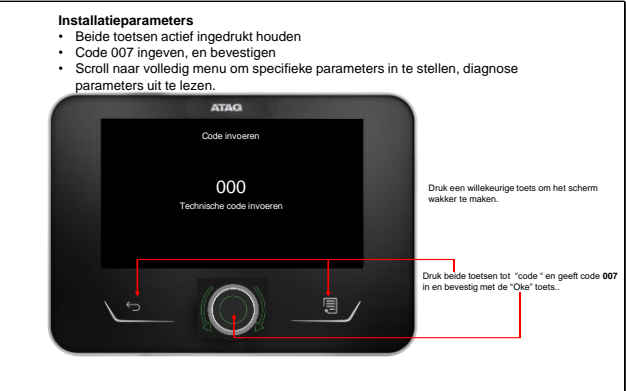

## Wijzigen

| 1 | 3        |   | Activeren 2e bron voor verwarmen   |                                                     |                                                 |
|---|----------|---|------------------------------------|-----------------------------------------------------|-------------------------------------------------|
| 1 | 3        | 0 | CV Externe warmtebron inzet logica | 0 CV + Backup Warmtepomp                            | 0 CV + Backup Warmtepomp                        |
|   |          |   |                                    | 1 Backup voor warmtepomp                            |                                                 |
| 1 | 3        | 2 | Eco / Comfort                      | 0 Eco plus                                          | Op tijdbasis bijschakelen van de CV ketel:      |
|   |          |   |                                    | 1 Eco                                               | Standaard :2 gemiddeld                          |
|   |          |   |                                    | 2 Gemiddeld                                         |                                                 |
|   |          |   |                                    | 3 Comfort                                           |                                                 |
|   |          |   |                                    | 4 Comfort Plus                                      |                                                 |
|   |          |   |                                    | 5 Aanpasbaar [par 1.3.3-1.3.4-1.3.5 van toepassing] |                                                 |
|   |          |   |                                    |                                                     |                                                 |
| 1 | 12       |   | Test Functies                      |                                                     |                                                 |
| 1 | 12       | 0 | Ontluchtings functie               | 0 = Uit                                             | UIT                                             |
|   |          |   |                                    | 1 = Aan                                             | Advies: bij eerste opstart ontluchtings functie |
|   |          |   |                                    |                                                     | activeren =1                                    |
| 1 | 12       | 2 | Stille modus WP                    | 0 = Uit                                             | 0 UIT:                                          |
|   |          |   |                                    | 1 = Aan                                             | indien Silentmodes gewenst is: 1 AAN            |
| 1 | 12       | 3 | Stille modus starttijd (hh:mm)WP   | 00:00/24:00 default 22:00h                          | 19:00                                           |
| 1 | 12       | 4 | Stille modus eindtijd (hh:mm)WP    | 00:00/24:00 default 6.00h                           | 07:00                                           |
| 1 | 13       |   | Energie tariefstelling             |                                                     |                                                 |
| 1 | 13       | 3 | Gasprijs m3                        | [0,1 - 99,9]                                        | 5,0 (contract gasprijs in eurocent/10)          |
|   |          |   |                                    |                                                     | Voorbeeld: 1,45€ m3 gas= 145/10=14,5 invullen   |
| 1 | 13       | 4 | Elektrischiteitsprijs kWh          | [0,1 - 99,9]                                        | 11,0 (kWh prijs in eurocent)                    |
| 1 | 13       | 5 | Elektriciteitsprijs kWh daluren    | [0,1 - 99,9]                                        | 7,8 9(kWh prijs in eurocent)                    |
| 4 | 2        |   | Instellingen Zone 1                |                                                     |                                                 |
| 4 | 2        | 0 | Temperatuurbereik Zone 1           | 0 - Laagste temp.                                   | Afhankeljk installatie 0 of 1                   |
|   |          |   |                                    | 1 - Hoogste temp.                                   |                                                 |
| 4 | 2        | 1 | Thermo-regeling                    | 0 - Vaste aanvoertemp.                              |                                                 |
|   |          |   |                                    | 1 - Basis thermoregeling                            |                                                 |
|   |          |   |                                    | 2 - Ruimtesensor ( One zone of Cube )               | 2=Ruimtesensor                                  |
|   |          |   |                                    | 3 - Enkel buitenvoeler                              |                                                 |
|   |          |   |                                    | 4 - Ruimte en buitensensor                          |                                                 |
| 4 | 2        | 5 | Max. Temp                          | 20°C ÷ 45°C (LT); 20°C ÷ 70°C (HT)                  | 45°C (LT) - 60°C (HT)                           |
| 4 | 2        | 6 | Min. Temp                          | 20°C ÷ 45°C (LT); 20°C ÷ 70°C (HT)                  | 25°C (LT) - 30°C (HT)                           |
| 4 | 2        | 7 | Keuze temperatuursregeling         | 0 = Standaard                                       | 1=smart                                         |
|   |          |   |                                    |                                                     |                                                 |
|   | -        |   | <b>2</b>                           | 1 = Smart ( zie ook 4.7 )                           |                                                 |
| 4 | 7        |   | Groepen regelingparameters         |                                                     | Alleen zichtbaar bij 4.2.7 of X.2.7             |
| 4 | -        | 0 |                                    |                                                     | = 1( smart regeling)                            |
| 4 | 1        | 0 | Type verwarming                    | 0 = vioerverwarming                                 | 4.7.0 Vm 4.7.X Parameters Instellen naar gelang |
|   |          |   |                                    | 1 = Radiatoren                                      | woninig gebruiker                               |
|   |          |   |                                    | 2 = Vioerverw.(Hoord) + radiatoren                  |                                                 |
|   |          |   |                                    | 3 = Radiatoren(hootd) = vioerverwarming             |                                                 |
|   |          |   |                                    | 4 = Convectoren                                     |                                                 |
| 4 | 7        | 4 | Duimte indeed                      | 5 = Luchiverwarming                                 |                                                 |
| 4 |          |   |                                    | 0 = Oit<br>1 = Minder                               | 0                                               |
|   |          |   |                                    |                                                     |                                                 |
|   |          |   |                                    |                                                     |                                                 |
| 4 | 7        | 2 | Isolationiveau gebouw              | 0 – Slocht                                          | 0-geen of electric clatic                       |
| 4 | (        | 2 |                                    |                                                     |                                                 |
|   |          |   |                                    |                                                     | 1 = TageTsuberrd                                |
| 1 | 7        | 3 |                                    |                                                     |                                                 |
| + | <i>(</i> | 0 |                                    | 1 = Gemiddeld                                       | 1= twee order één kan                           |
|   |          |   |                                    | 2 = Groot                                           | 2= vrijstaand-grote woning                      |
| 1 | 7        | Λ | Klimaatzone                        |                                                     | _5°C                                            |

| ATAG Verwarming NL BV<br>Galileïstraat 27      | Installatie specifieke instellingen | ATAGelco |
|------------------------------------------------|-------------------------------------|----------|
| 7131 PE Lichtenvoorde<br>www.atagverwarming.nl | ATAG ENERGION R32                   |          |

|    |                                              |   | Installan                      | notallatia aposificko paramotoro: |                                               |  |
|----|----------------------------------------------|---|--------------------------------|-----------------------------------|-----------------------------------------------|--|
|    | Instellen Installatie specifieke parameters: |   |                                |                                   |                                               |  |
|    |                                              |   | Wijzigen                       |                                   |                                               |  |
|    |                                              |   | Wijzigen installatie specifiek |                                   |                                               |  |
|    |                                              |   |                                |                                   |                                               |  |
|    |                                              |   | Uit te lezen diagnose parame   | eters                             | Wijzigen                                      |  |
| 4  | 8                                            |   | Geavanceerd                    |                                   |                                               |  |
| 4  | 8                                            | 3 | Verwarmingssturing             | 0 = Geen                          | 2                                             |  |
|    |                                              |   |                                | 1 = Ruimtethermostaat             |                                               |  |
|    |                                              |   |                                | 2 = Ruimte Sensor                 |                                               |  |
| 4  | 8                                            | 4 | Koelingssturing                | 0 = Geen                          | 2                                             |  |
|    |                                              |   |                                | 1 = Ruimtethermostaat             |                                               |  |
|    |                                              |   |                                | 2 = Ruimte Sensor                 |                                               |  |
|    |                                              |   |                                | Diagnoseparameters:               |                                               |  |
| 1  | 16                                           |   | FM diagnostics - 1 input       |                                   |                                               |  |
| 1  | 16                                           | 0 | Status energymanager           |                                   | Alleen Lezen                                  |  |
| 1  | 16                                           | 2 | CV Setpoint                    |                                   | Berekende aanvoertemperatuur naar installatie |  |
| 1  | 16                                           | 3 | Temperatuur vertrek Verwarming |                                   | Gemeten aanvoertemperatuur installatie        |  |
| 1  | 18                                           | - | EM diagnostics - 1 output      |                                   |                                               |  |
| 1  | 18                                           | 8 | AUX output 1                   | 0 = AAN, 1 = Gesloten             | 1= externe warmtevraag, ketel aan             |  |
| 1  | 21                                           |   | Foutgeschiedenis               |                                   |                                               |  |
| 1  | 21                                           | 0 | 10 laatste foutmeldingen       |                                   |                                               |  |
| 4  | 3                                            |   | Diagnose zone 1                |                                   |                                               |  |
| 4  | 3                                            | 4 | Vraag naar warmte in Zone 1    | UIT - AAN                         | Alleen lezen                                  |  |
| 13 | 7                                            |   | Statistiek                     |                                   |                                               |  |
| 13 | 8                                            |   | WP diagnostics - inputs 1      |                                   |                                               |  |
| 13 | 8                                            | 1 | Warmtepomp aanvoertemp         |                                   | Alleen lezen°C                                |  |
| 13 | 8                                            | 2 | Warmtepomp retourtemp          |                                   | Alleen lezen°C                                |  |
| 13 | 9                                            |   | WP diagnostics - inputs 2      |                                   |                                               |  |
| 13 | 9                                            | 0 | Warmtepomp Modus               |                                   | Alleen lezen                                  |  |
| 13 | 9                                            | 1 | Laatste fout inverter          |                                   | Alleen lezen                                  |  |
| 13 | 9                                            | 3 | Stromingsmeter                 |                                   | l/min                                         |  |
|    |                                              |   |                                |                                   | minimale flow I/min voor opstart WP:          |  |
|    |                                              |   |                                |                                   | ODM 40/50: > 6,5l/min                         |  |
|    |                                              |   |                                |                                   | ODM 80(T): > 91/min                           |  |
|    |                                              |   |                                |                                   | ODM 1201: > 11,7//min                         |  |
| 12 | 10                                           |   | W/D diagnostics outputs 1      |                                   | ODW 1501: > 14,2//min                         |  |
| 10 | 10                                           | 0 | Conceiteit inverter            |                                   | 12107                                         |  |
| 13 | 10                                           | 1 | W/P Compressor frequentie      |                                   |                                               |  |
| 13 | 10                                           | 5 | Gemeten toerental ventilator 1 |                                   | rom                                           |  |
| 13 | 10                                           | 6 | Gemeten toerental ventilator 2 |                                   | rpm                                           |  |
| 13 | 11                                           |   | WP diagnostics - outputs 3     |                                   | ipin i                                        |  |
| 13 | 11                                           | 4 | 4-wegklep verwarmen/koelen     | verwarmen / koelen (ontdooien)    | Alleen lezen                                  |  |
| 13 | 13                                           |   | Foutgeschiedenis               |                                   |                                               |  |
| 13 | 13                                           | 0 | 10 Laatste foutmeldingen       |                                   | Alleen lezen                                  |  |
|    |                                              |   | Res                            | etten naar fabrieksettings        |                                               |  |
| -  |                                              |   |                                |                                   |                                               |  |

| 0 | 0  | U |                            |                                              |                             |
|---|----|---|----------------------------|----------------------------------------------|-----------------------------|
|   |    |   |                            |                                              |                             |
| 1 | 22 | 0 | Reset Fabrieksinstellingen | Wilt U de reset uitvoeren ? Druk op OK om te | Herstelling fabrieksettings |
|   |    |   |                            | resetten. Druk op ESC om te annuleren        |                             |

| ATAG Verwarming NL BV<br>Galileïstraat 27      | Installatie specifieke instellingen | ATAGelco |
|------------------------------------------------|-------------------------------------|----------|
| 7131 PE Lichtenvoorde<br>www.atagverwarming.nl | ATAG ENERGION R32                   |          |